# LOG VIEWER

2 - 9

#### 1. INSTALLATION

Access the SD card and copy the folder *LogViewer* on your computer.

Open the folder *LogViewer* and run the *LogViewer* program by double click link, recognizable by the magnifying glass icon (Figure 1).

|                                 | 2 mm h -               | -               | -          |                  | disco matters         | 1           | - | × |
|---------------------------------|------------------------|-----------------|------------|------------------|-----------------------|-------------|---|---|
| 🕞 🕞 🗢 📕 🕨 Log                   | gViewer 🕨              | _               |            |                  | ✓ <sup>4</sup> 9 Cere | a LogViewer |   | ٩ |
| Organizza 🔻 Ind                 | cludi nella raccolta 🔻 | Condividi con 🔻 | Masterizza | Nuova cartella   |                       | 8==         | • | 0 |
| 🔆 Preferiti                     | N                      | ome             |            | Ultima modifica  | Тіро                  | Dimensione  |   |   |
| 🧮 Desktop                       |                        | bin             |            | 04/09/2013 09:47 | Cartella di file      |             |   |   |
| 🐞 Download<br>📃 Risorse recenti |                        | LogViewer       |            | 29/08/2013 10:09 | Collegamento          | 4 KB        |   |   |
| 🧊 Raccolte                      |                        |                 |            |                  |                       |             |   |   |
| p Computer                      |                        |                 |            |                  |                       |             |   |   |
| 👊 Rete                          |                        |                 |            |                  |                       |             |   |   |
| 🍌 LogViewer                     |                        |                 |            |                  |                       |             |   |   |
|                                 |                        |                 |            |                  |                       |             |   |   |
|                                 |                        |                 |            |                  |                       |             |   |   |
|                                 |                        |                 |            |                  |                       |             |   |   |
|                                 |                        |                 |            |                  |                       |             |   |   |
|                                 |                        |                 |            |                  |                       |             |   |   |
| 2 elem                          | enti                   |                 |            |                  |                       |             |   |   |

Figure 1: LogViewer folder. Double click on logviewer to run it

If the program doesn't start by link, open *bin* folder and run program *log\_viewer*, recognizable by the magnifying glass icon.

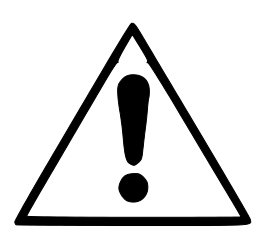

**WARNING:** Please check that Microsoft .NET Framework is installed on your PC. If it is not, open the folder *MicrosoftNET* available on SD card and install the executable file contained inside.

#### 2. LANGUAGE SETTING

The default language at first run of *LogViewer* is English. It is possible to change the language by the dropdown menu on right of window. Languages available are English, Italian, German and French.

The program saves the selected language and to next run loads the user interface in that language.

## 3. SINGLE LOG FILE VIEWING

Select by dropdown menu  $File \rightarrow Open$  (Figure 2) to view the cycle details of a particular log file. The program will show a dialog box for the file selection that you want open.

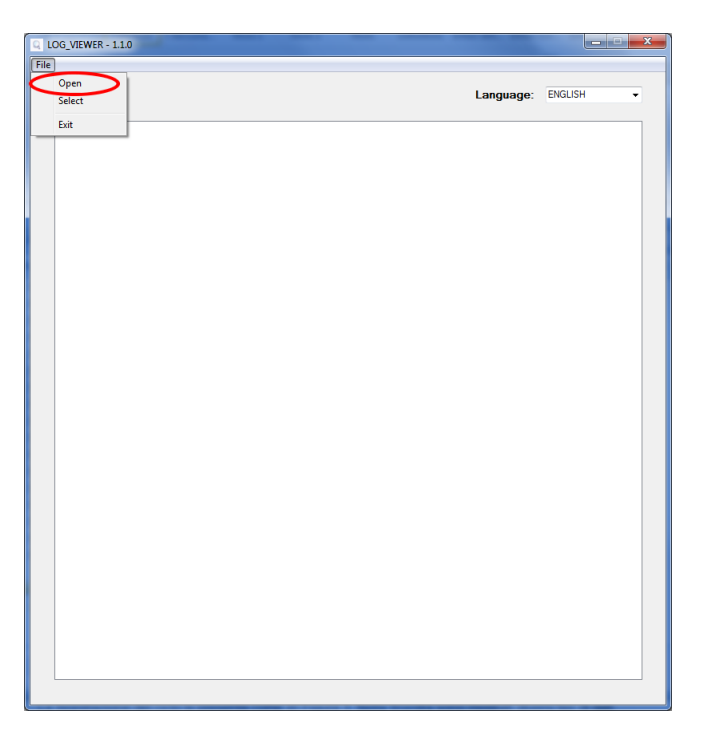

Figure 2: Logviewer window, Open item

The program shows the cycle log as showed in Figure 3. In the window are showed different kind of data:

- Step of the sterilization cycle;
- Date and time of data recording;
- Time to end of cycle;
- Chamber temperatures and pressure (values returned by probes T1, T2 e P1);
- Mains voltage;
- Cycle outcome, readable on last line.

The kind of cycle related to log is returned in the box in center position.

During the log viewing, *Options* item is present in menu bar and allows access to two functions: *Make Report* and *Make Log PDF*.

| ption     |                     |             |       |       |        |          |          |  |
|-----------|---------------------|-------------|-------|-------|--------|----------|----------|--|
|           |                     | VACUUM TEST |       |       | La     | inguage: | ENGLISH  |  |
| TATUS     | DATE                | TIMELEFT    | T1    | T2    | P1     | VNET     | ALARM    |  |
| TART      | 29/10/2012 16:02:40 | 00:00:00    | 44,74 | 45.64 | 0.008  | 212.5    |          |  |
| TART      | 29/10/2012 16:02:41 | 00:00:00    | 46.06 | 46.50 | 0.005  | 187.5    |          |  |
| ACUUM     | 29/10/2012 16:02:41 | 00:15:00    | 46.29 | 46.63 | 0.002  | 213.3    |          |  |
| ACUUM     | 29/10/2012 16:03:11 | 00:15:00    | 52.50 | 50.41 | -0.420 | 209.1    |          |  |
| ACUUM     | 29/10/2012 16:03:42 | 00:15:00    | 59.55 | 55 20 | -0.620 | 207.4    |          |  |
| ACUUM     | 29/10/2012 16:04:12 | 00:15:00    | 65.49 | 59 14 | -0.762 | 208.1    |          |  |
| CUUM      | 29/10/2012 16:04:42 | 00:15:00    | 66.25 | 61.01 | 0.845  | 207.8    |          |  |
| DLDING 1  | 29/10/2012 16:04:48 | 00:15:00    | 66.54 | 61.40 | -0.861 | 208.0    |          |  |
| DI DING 1 | 29/10/2012 16:05:19 | 00:14:29    | 68.21 | 62.99 | -0.863 | 213.9    |          |  |
| DLDING 1  | 29/10/2012 16:05:49 | 00:13:59    | 69.31 | 64 16 | -0.862 | 214.4    |          |  |
| DI DING 1 | 29/10/2012 16:06:19 | 00:13:29    | 70.13 | 65.10 | .0.862 | 213.0    |          |  |
| DI DING 1 | 29/10/2012 16:06:49 | 00:12:59    | 70,70 | 65.86 | -0.961 | 213.3    |          |  |
| DI DING 1 | 29/10/2012 16:07:19 | 00:12:39    | 71.17 | 66.51 | -0.861 | 213.5    |          |  |
| DI DING 1 | 29/10/2012 16:07:49 | 00:11:59    | 71.57 | 67.04 | 038.0- | 213.1    |          |  |
| DIDING 1  | 29/10/2012 10:07:43 | 00.11.35    | 71.00 | 67.51 | 0,000  | 212.0    |          |  |
| DIDING 1  | 20/10/2012 10:00:10 | 00.10.59    | 72.04 | 67.05 | 0.000  | 212,3    |          |  |
| DIDING 1  | 29/10/2012 16:06:00 | 00.10.38    | 72,04 | 67,00 | 0,000  | 214,1    |          |  |
| DI DING 2 | 20/10/2012 10:00:20 | 00.10.20    | 72,00 | 60,00 | 0,000  | 214,2    |          |  |
| DLDING 2  | 20/10/2012 10:03:40 | 00.10.00    | 72,03 | 00,32 | 0,000  | 213,3    |          |  |
| DEDING 2  | 25/10/2012 16:10:15 | 00.09.29    | 71,30 | 00,40 | -0,001 | 213,0    |          |  |
| JEDING 2  | 29/10/2012 16:10:49 | 00:08:59    | 71,85 | 68,45 | -0,861 | 214,3    |          |  |
| JLDING 2  | 29/10/2012 16:11:19 | 00:08:29    | /1./0 | 68,45 | -0,860 | 214.0    |          |  |
| JEDING 2  | 29/10/2012 16:11:49 | 00:07:59    | 71,33 | 68,32 | -0,860 | 215,7    |          |  |
| ULDING 2  | 29/10/2012 16:12:19 | 00:07:29    | 71,04 | 68,21 | -0,860 | 214,1    |          |  |
| JEDING 2  | 29/10/2012 16:12:49 | 00:06:59    | 70,70 | 68,03 | -0,860 | 213,9    |          |  |
| ULUING Z  | 29/10/2012 16:13:19 | 00:06:28    | /0.31 | 67.80 | -0.858 | 213,9    |          |  |
| ULDING 2  | 29/10/2012 16:13:50 | 00:05:58    | 69,94 | 67,56 | -0,860 | 213,6    |          |  |
| ULDING 2  | 29/10/2012 16:14:20 | 00:05:28    | 69,50 | 67,27 | -0.860 | 212,7    |          |  |
| ULDING 2  | 29/10/2012 16:14:50 | 00:04:58    | 69,03 | 66,91 | -0,858 | 213,0    |          |  |
| ULDING 2  | 29/10/2012 16:15:20 | 00:04:28    | 68,56 | 66,62 | -0,858 | 213,0    |          |  |
| ULDING 2  | 29/10/2012 16:15:50 | 00:03:58    | 68,11 | 66,28 | -0,858 | 213,5    |          |  |
| DLDING 2  | 29/10/2012 16:16:20 | 00:03:28    | 67,59 | 65,86 | -0,857 | 214,3    |          |  |
| ULDING 2  | 29/10/2012 16:16:50 | 00:02:57    | 67,06 | 65,44 | -0,858 | 213,4    |          |  |
| DLDING 2  | 29/10/2012 16:17:21 | 00:02:27    | 66,59 | 65,05 | -0,858 | 213,6    |          |  |
| OLDING 2  | 29/10/2012 16:17:51 | 00:01:57    | 66.07 | 64,58 | -0.858 | 213,3    |          |  |
| DLDING 2  | 29/10/2012 16:18:21 | 00:01:27    | 65,54 | 64,16 | -0,857 | 212,3    |          |  |
| OLDING 2  | 29/10/2012 16:18:51 | 00:00:57    | 65,02 | 63,69 | -0,858 | 213,5    |          |  |
| DLDING 2  | 29/10/2012 16:19:21 | 00:00:27    | 64,45 | 63,22 | -0,858 | 213,8    |          |  |
| OLDING 2  | 29/10/2012 16:19:48 | 00:00:00    | 64.06 | 62.81 | -0.858 | 212.8    |          |  |
| DLDING 2  | 29/10/2012 16:19:49 | 00:00:00    | 64,06 | 62,81 | -0,858 | 212,8    | Cycle OK |  |

Figure 3: log viewing mode of Vacuum cycle

## 4. OPEN DIRECTORY

Select by dropdown menu  $File \rightarrow Select$  (Figure 4) to browse the log files in a particular folder. The program will show a dialog box to specify the path to browse.

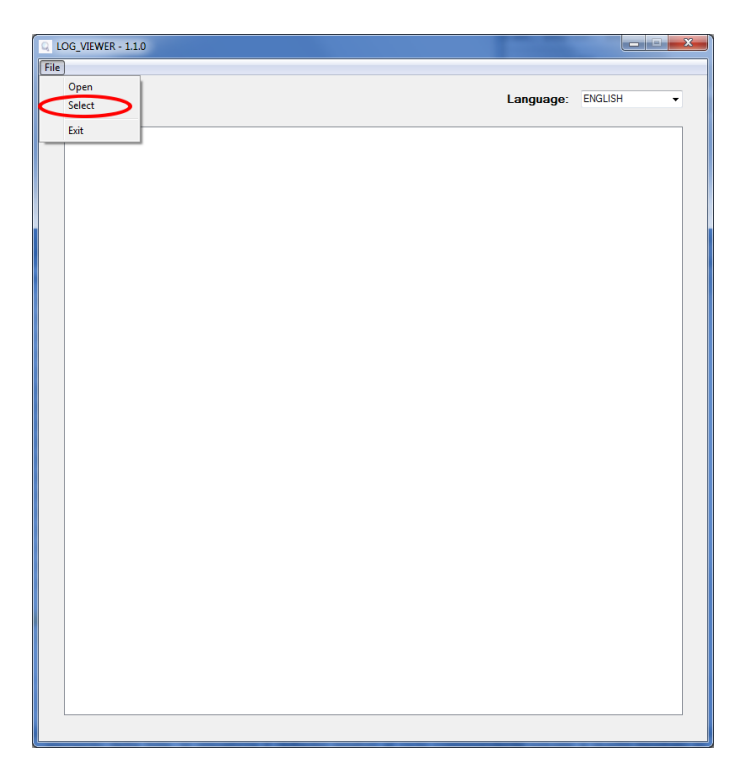

Figure 4: item Select, for browsing folder

The program display only \*.log files with valid content in the selected folder, and shows a list as in Figure 5.

| Option |                                         |                |              |                        |              |  |
|--------|-----------------------------------------|----------------|--------------|------------------------|--------------|--|
|        |                                         |                |              | Langua                 | age: ENGLISH |  |
| ID     | FILE NAME:                              | SERIAL NUMBER: | TOTAL CYCLE: | CYCLE TYPE:            | OUTCOME:     |  |
| 92     | 00GH002K.LOG                            | EUP00W110035   | 92           | CYCLE 134°C            | Cycle OK     |  |
| 93     | 00GH002L.LOG                            | EUP00W110035   | 93           | CYCLE 134°C            | Cycle OK     |  |
| 94     | 00GH002M.LOG                            | EUP00W110035   | 94           | CYCLE 134°C            | Cycle OK     |  |
| 95     | 00GH002N.LOG                            | EUP00W110035   | 95           | VACUUM TEST            | Cycle OK     |  |
| 96     | 00GH002O.LOG                            | EUP00W110035   | 96           | VACUUM TEST            | Cycle OK     |  |
| 97     | 00GH002P.LOG                            | EUP00W110035   | 97           | CYCLE 134°C            | Cycle OK     |  |
| 98     | 00GH002Q.LOG                            | EUP00W110035   | 98           | CYCLE 134°C            | Cycle OK     |  |
| 99     | 00GH002R.LOG                            | EUP00W110035   | 99           | CYCLE 134°C            | Cycle OK     |  |
| 100    | 00GH002S.LOG                            | EUP00W110035   | 100          | CYCLE 134°C            | Cycle OK     |  |
| 101    | 00GH002T.LOG                            | EUP00W110035   | 101          | CYCLE HELIX - B&D TEST | Cycle OK     |  |
| 102    | 00GH002U.LOG                            | EUP00W110035   | 102          | CYCLE 134°C            | Cycle OK     |  |
| 103    | 00GH002V.LOG                            | EUP00W110035   | 103          | CYCLE 134°C            | Cycle OK     |  |
| 104    | 00GH002W LOG                            | EUP00W110035   | 104          | CYCLE 134°C            | Cycle OK     |  |
| 105    | 00GH002X10G                             | EUP00W110035   | 105          | CYCLE 134°C            | Cycle OK     |  |
| 106    | 00GH002Y10G                             | EUP00W110035   | 106          | CYCLE 134°C            | Ovde OK      |  |
| 107    | 00GH002710G                             | EUP00W110035   | 107          | CYCLE 134°C            | Cycle OK     |  |
| 108    | 00GH0030 LOG                            | EUP00W110035   | 108          | CYCLE 134°C            | Cycle OK     |  |
| 109    | 00GH003110G                             | EUP00W110035   | 109          | CYCLE 134°C            | Cycle OK     |  |
| 110    | 00GH00321.0G                            | EUP00W110035   | 110          | CYCLE 134°C            | Cycle OK     |  |
| 111    | 00GH003310G                             | EUP00W110035   | 111          | CYCLE 134°C            | Cycle OK     |  |
| 112    | 00GH003410G                             | EUP00W110035   | 112          | CYCLE 134°C            | Cycle OK     |  |
| 113    | 00GH003510G                             | EUP00W110035   | 113          | CYCLE 134°C            | Cycle OK     |  |
| 114    | 00GH003610G                             | EUP00W110035   | 114          | CYCLE 134°C            | Orde OK      |  |
| 115    | 00GH003710G                             | EUP00W110035   | 115          | VACIUM TEST            | Orde OK      |  |
| 116    | 00GH003810G                             | EUP00W110035   | 116          | CYCLE 134°C            | Orde OK      |  |
| 117    | 00GH003910G                             | EUP00W110035   | 117          | CYCLE 134°C            | Orde OK      |  |
| 119    | 00GH003410G                             | EUP00W110035   | 119          | CYCLE HELIX - BAD TEST | Cycle OK     |  |
| 119    | 00GH003RLOG                             | EUP00W110035   | 119          | CYCLE HELIX - BAD TEST | Cycle OK     |  |
| 120    | 00GH003C LOG                            | EUP00W110035   | 120          | CYCLE 134°C            | Cycle OK     |  |
| 121    | 006H003D LOG                            | EUP00W110035   | 121          | CYCLE 134°C            | Powerfailure |  |
| 122    | 00GH003E1.0G                            | EUP00W110035   | 122          | CYCLE 134°C            | Cycle OK     |  |
| 122    | 00GH002E10G                             | EUP00W110035   | 122          | CYCLE 134°C            | Cycle OK     |  |
| 124    | 006H0036L0G                             | EUP00W110035   | 123          | CYCLE 134°C            | Cycle OK     |  |
| 125    | 006H003H10G                             | EUP00W110035   | 125          | CYCLE 134°C            | Cycle OK     |  |
| 126    | 006H003LLOG                             | EUP00W110035   | 125          | CYCLE 134°C            | Cycle OK     |  |
| 127    | 006H003LLOG                             | EUP00W110035   | 120          | CYCLE 134°C            | A001         |  |
| 120    | 000000000000000000000000000000000000000 | EUP00W110035   | 12/          | CYCLE 134 C            | Cuele OK     |  |
| 120    | 000000000000000000000000000000000000000 | EUP00W110030   | 120          | CYCLE 134 C            | Cycle OK     |  |
| 120    | 00GH003LLUG                             | EUP00W110035   | 120          | CYCLE 134 C            | Cycle OK     |  |
| 130    | uuanuu3M.LUG                            | E0F00W110035   | 130          | CICLE 134 C            | Cycle UK     |  |

Figure 5: browsing folder

Log files are showed as a list that provides a preview with serial number of sterilizer, cycle number, kind of cycle and the outcome. By single-click on a list item, the detailed report of corresponding log is displayed, as showed in Figure 3.

In this case, on the left of the box that shows the kind of cycle, is displayed the *Back* button to come back to browsing window.

During the folder browsing, *Options* item is present in menu bar and allows access to two functions: *Make Report* and *Make Log PDF*.

## 5. MAKE REPORT

During log viewing, by selecting from menu *Options*  $\rightarrow$  *Make Report*, the program returns a table with all cycle data and show them in a new window (Figure 6).

|                      | _           |          |          |         |        |               |          |  |
|----------------------|-------------|----------|----------|---------|--------|---------------|----------|--|
| Print                |             |          |          |         |        |               |          |  |
| Print preview        |             |          |          |         |        |               |          |  |
|                      |             |          |          |         |        |               |          |  |
|                      |             |          |          |         |        |               |          |  |
|                      |             |          |          |         |        |               |          |  |
|                      |             |          |          |         |        |               |          |  |
|                      |             |          |          |         |        |               |          |  |
| al Number: EUP00W1   | 10035 Fin   | mware:T1 | A2000    | Release | :4     |               |          |  |
|                      |             |          |          |         |        |               |          |  |
| al Cycle: 443 Cycle  | type: CYCLE | 134°C    | Date:13  | /06/201 | 2      |               |          |  |
|                      |             |          |          |         |        |               |          |  |
| il. temp. max: 135,8 | 5°C Steril. | temp. mi | n: 134,8 | 9°C     |        |               |          |  |
|                      |             |          |          |         |        |               |          |  |
| Time                 | Timeleft    | TI       | T2       | Pl      | Vnet   | Cycle phase   | Alarm    |  |
| 13/06/2012 12:37:31  | 00:00:00    | 28.37    | 28,55    | 0.012   | 220,70 | START         |          |  |
| 13/06/2012 12:40:31  | 00:21:00    | 28,42    | 28,55    | -0,901  | 217,80 | VACUUM 1      |          |  |
| 13/06/2012 12:49:12  | 00:21:00    | 107,05   | 107,10   | 0,302   | 209,60 | HEATING 1     |          |  |
| 13/06/2012 12:53:28  | 00:21:00    | 56,11    | 74,89    | -0,841  | 210,30 | VACUUM 2      |          |  |
| 13/06/2012 12:58:35  | 00:21:00    | 107,23   | 107,34   | 0,305   | 212,20 | HEATING 2     |          |  |
| 13/06/2012 13:03:25  | 00:21:00    | 55,65    | 69,03    | -0,841  | 219,60 | VACUUM 3      |          |  |
| 13/06/2012 13:15:26  | 00:21:00    | 134,04   | 134,06   | 2,015   | 214,00 | HEATING 3     |          |  |
| 13/06/2012 13:15:52  | 00:21:00    | 134,89   | 134,94   | 2,088   | 215,90 | STERILIZATION |          |  |
| 13/06/2012 13:16:54  | 00:19:58    | 135,66   | 135,61   | 2,145   | 215,30 | STERILIZATION |          |  |
| 13/06/2012 13:17:54  | 00:18:58    | 135,37   | 135,37   | 2,118   | 215,00 | STERILIZATION |          |  |
| 13/06/2012 13:18:54  | 00:17:58    | 135,42   | 135,42   | 2,125   | 215,40 | STERILIZATION |          |  |
| 13/06/2012 13:19:44  | 00:17:08    | 135,42   | 135,42   | 2,129   | 215,90 | STERILIZATION |          |  |
| 13/06/2012 13:19:52  | 00:17:00    | 135,42   | 135,47   | 2,130   | 215,80 | DRYING        |          |  |
| 13/06/2012 13:21:22  | 00:15:29    | 120,34   | 120,13   | 0,967   | 214,20 | DRYING        |          |  |
| 13/06/2012 13:23:16  | 00:13:36    | 115,95   | 93,42    | -0,380  | 213,00 | DRYING        |          |  |
| 13/06/2012 13:24:52  | 00:11:59    | 106,57   | 83,95    | -0,702  | 212,50 | DRYING        |          |  |
| 13/06/2012 13:26:32  | 00:10:20    | 109,60   | 100,26   | -0,429  | 211,30 | DRYING        |          |  |
| 13/06/2012 13:28:14  | 00:08:38    | 117,51   | 113,61   | -0,739  | 208,80 | DRYING        |          |  |
| 13/06/2012 13:29:53  | 00:06:58    | 126,83   | 125,13   | -0,451  | 212,50 | DRYING        |          |  |
| 13/06/2012 13:31:46  | 00:05:06    | 132,39   | 131,56   | -0,786  | 210,60 | DRYING        |          |  |
| 13/06/2012 13:33:17  | 00:03:34    | 132,92   | 132,20   | -0,877  | 212,70 | DRYING        |          |  |
| 13/06/2012 13:34:49  | 00:02:02    | 132,02   | 131,38   | -0,869  | 215,00 | DRYING        |          |  |
| 13/06/2012 13:36:21  | 00:00:31    | 131,54   | 130,95   | -0,163  | 215,40 | DRYING        |          |  |
|                      | 00.00-00    | 131,62   | 130,95   | -0,124  | 215,60 | DRYING        | Cycle OK |  |
| 13/06/2012 13:36:52  |             |          |          |         |        |               |          |  |

Figure 6: report window

From this window is possible display a print preview (*File*  $\rightarrow$  *Print preview*) or print (*File*  $\rightarrow$  *Print*).

#### 6. MAKE PDF

During the viewing of a log, by selecting from menu *Options*  $\rightarrow$  *Make PDF*, *Logviewer* make a PDF file which contains the cycle details (Figure 7).

| G_VIEWYER - 1.1.0 |                     |             |        |        |        |           |       | <u> </u> |   |  |  |
|-------------------|---------------------|-------------|--------|--------|--------|-----------|-------|----------|---|--|--|
| Option            |                     |             |        |        |        |           |       |          |   |  |  |
| Make report       |                     | CVC         | E 10   |        |        |           |       |          |   |  |  |
| Make Log PDF      |                     | CYCLE 134°C |        |        |        | Language: |       | ENGLISH  |   |  |  |
|                   |                     |             |        |        |        |           |       |          |   |  |  |
| STATUS            | DATE                | TIMELEFT    | T1     | T2     | P1     | VNET      | ALARM |          | ^ |  |  |
| START             | 18/10/2012 09:51:36 | 00:00:00    | 35,15  | 35,20  | 0,033  | 217,4     |       |          |   |  |  |
| START             | 18/10/2012 09:51:37 | 00:00:00    | 35,36  | 35,41  | 0.028  | 195,3     |       |          |   |  |  |
| VACUUM 1          | 18/10/2012 09:51:37 | 00:21:00    | 35,44  | 35,41  | 0,027  | 221,1     |       |          |   |  |  |
| VACUUM 1          | 18/10/2012 09:51:45 | 00:21:00    | 35,95  | 35,77  | -0,163 | 213,7     |       |          |   |  |  |
| VACUUM 1          | 18/10/2012 09:52:16 | 00:21:00    | 37,09  | 36,39  | -0,431 | 214,9     |       |          | = |  |  |
| VACUUM 1          | 18/10/2012 09:52:45 | 00:21:00    | 37,95  | 37,04  | -0,655 | 215,6     |       |          |   |  |  |
| VACUUM 1          | 18/10/2012 09:53:15 | 00:21:00    | 38,80  | 37,72  | -0,778 | 214,4     |       |          |   |  |  |
| VACUUM 1          | 18/10/2012 09:53:46 | 00:21:00    | 39,50  | 38,47  | -0.849 | 215,3     |       |          |   |  |  |
| VACUUM 1          | 18/10/2012 09:53:51 | 00:21:00    | 39,68  | 38,57  | -0,862 | 215,4     |       |          |   |  |  |
| VACUUM 1          | 18/10/2012 09:53:53 | 00:21:00    | 39,68  | 38,65  | -0,865 | 220,0     |       |          |   |  |  |
| HEATING 1         | 18/10/2012 09:54:01 | 00:21:00    | 39,92  | 38,86  | -0,857 | 218,0     |       |          |   |  |  |
| HEATING 1         | 18/10/2012 09:54:31 | 00:21:00    | 40,64  | 39,50  | -0,833 | 210,8     |       |          |   |  |  |
| HEATING 1         | 18/10/2012 09:55:01 | 00:21:00    | 41,63  | 41,06  | -0,789 | 211,8     |       |          |   |  |  |
| HEATING 1         | 18/10/2012 09:55:31 | 00:21:00    | 43,29  | 44,50  | -0,755 | 211,4     |       |          |   |  |  |
| HEATING 1         | 18/10/2012 09:56:01 | 00:21:00    | 51,92  | 50,54  | -0,716 | 211,6     |       |          |   |  |  |
| HEATING 1         | 18/10/2012 09:56:32 | 00:21:00    | 54,86  | 57,76  | -0,679 | 211,9     |       |          |   |  |  |
| HEATING 1         | 18/10/2012 09:57:02 | 00:21:00    | 62,65  | 63,41  | -0,636 | 213,2     |       |          |   |  |  |
| HEATING 1         | 18/10/2012 09:57:32 | 00:21:00    | 64,42  | 67,87  | -0,587 | 212,3     |       |          |   |  |  |
| HEATING 1         | 18/10/2012 09:58:02 | 00:21:00    | 69,94  | 71,98  | -0,521 | 213,1     |       |          |   |  |  |
| HEATING 1         | 18/10/2012 09:58:32 | 00:21:00    | 74,00  | 75,57  | -0,440 | 212,5     |       |          |   |  |  |
| HEATING 1         | 18/10/2012 09:59:03 | 00:21:00    | 78,40  | 79,18  | -0,342 | 212,3     |       |          |   |  |  |
| HEATING 1         | 18/10/2012 09:59:33 | 00:21:00    | 83,58  | 83,42  | -0,232 | 212,7     |       |          |   |  |  |
| HEATING 1         | 18/10/2012 10:00:03 | 00:21:00    | 89,44  | 88,60  | -0,108 | 212,5     |       |          |   |  |  |
| HEATING 1         | 18/10/2012 10:00:33 | 00:21:00    | 94,23  | 93,73  | 0,039  | 213,4     |       |          |   |  |  |
| HEATING 1         | 18/10/2012 10:01:03 | 00:21:00    | 99,02  | 98,57  | 0,204  | 213,3     |       |          |   |  |  |
| HEATING 1         | 18/10/2012 10:01:20 | 00:21:00    | 101,58 | 101,26 | 0,305  | 214,1     |       |          |   |  |  |
| HEATING 1         | 18/10/2012 10:01:40 | 00:21:00    | 98,60  | 99,05  | 0,091  | 216,4     |       |          |   |  |  |
| VACUUM 2          | 18/10/2012 10:01:40 | 00:21:00    | 98,60  | 99,05  | 0.091  | 216,4     |       |          |   |  |  |
| VACUUM 2          | 18/10/2012 10:01:49 | 00:21:00    | 93,42  | 94,44  | -0,163 | 216,4     |       |          |   |  |  |
| VACUUM 2          | 18/10/2012 10:02:19 | 00:21:00    | 78,24  | 86,55  | -0,561 | 216,2     |       |          |   |  |  |
| VACUUM 2          | 18/10/2012 10:02:49 | 00:21:00    | 64,89  | 75,52  | -0,752 | 215,5     |       |          |   |  |  |
| VACUUM 2          | 18/10/2012 10:03:19 | 00:21:00    | 55,49  | 65,89  | -0,838 | 219,1     |       |          |   |  |  |
| VACUUM 2          | 18/10/2012 10:03:21 | 00:21:00    | 54,79  | 65,02  | -0,843 | 217,2     |       |          |   |  |  |
| VACUUM 2          | 18/10/2012 10:03:23 | 00:21:00    | 54,50  | 64,45  | -0,840 | 221,7     |       |          |   |  |  |
| HEATING 2         | 18/10/2012 10:03:31 | 00:21:00    | 62,99  | 63,07  | -0,746 | 219,7     |       |          |   |  |  |
| HEATING 2         | 18/10/2012 10:04:01 | 00:21:00    | 75,75  | 75,65  | -0,583 | 213,4     |       |          |   |  |  |
| HEATING 2         | 18/10/2012 10:04:31 | 00:21:00    | 81,67  | 81,57  | -0,470 | 213,0     |       |          |   |  |  |
| HEATING 2         | 18/10/2012 10:05:01 | 00:21:00    | 86,65  | 86,63  | -0,357 | 213,9     |       |          |   |  |  |
| HEATING 2         | 18/10/2012 10:05:32 | 00:21:00    | 90,97  | 90,81  | -0,244 | 212,3     |       |          | - |  |  |

Figure 7: menu Options, the item Make PDF

The PDF file will be created in the same folder where \*.log file is located, in sub-folder *Report*, accessible by *File Manager* tool in Windows. If *Report* folder doesn't exist, it will be created. At the end of the process, the program open the destination folder by a window of *File Manager* in Windows.

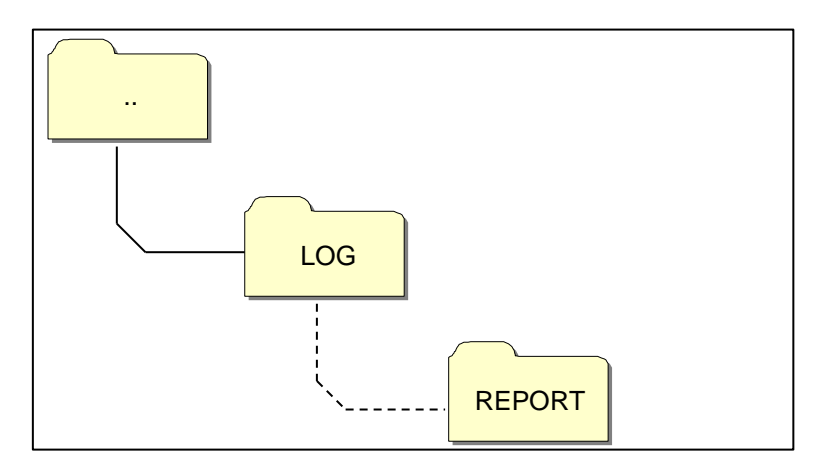

Figure 8: when PDF file is created, the program saves the file Report folder, inside the log file origin folder The created file name is compound by *serialnumber-cyclenumber.pdf*.

Rev. 00

#### 7. MAKE FOLDER PDF

In browsing folder mode is available the *Make folder PDF* function in *Options* item of menu bar.

| Option |                | 1              |              |             |               |  |
|--------|----------------|----------------|--------------|-------------|---------------|--|
|        | ake folder PDF | ]              |              | Lang        | uage: ENGLISH |  |
| ID     | FILE NAME:     | SERIAL NUMBER: | TOTAL CYCLE: | CYCLE TYPE: | OUTCOME:      |  |
| 453    | 00GH00CL.LOG   | EUP00W110035   | 453          | VACUUM TEST | Cycle OK      |  |
| 454    | 00GH00CM LOG   | EUP00W110035   | 454          | CYCLE 134°C | Cycle OK      |  |
| 455    | 00GH00CN.LOG   | EUP00W110035   | 455          | CYCLE 134°C | Cycle OK      |  |
| 456    | 00GH00CO.LOG   | EUP00W110035   | 456          | CYCLE 134°C | Cycle OK      |  |
| 457    | 00GH00CP.LOG   | EUP00W110035   | 457          | CYCLE 134°C | Cycle OK      |  |
| 458    | 00GH00CQ.LOG   | EUP00W110035   | 458          | CYCLE 134°C | Cycle OK      |  |
| 459    | 00GH00CR.LOG   | EUP00W110035   | 459          | CYCLE 134°C | Cycle OK      |  |
| 460    | 00GH00CS.LOG   | EUP00W110035   | 460          | CYCLE 134'C | Cycle OK      |  |
| 461    | 00GH00CT.LOG   | EUP00W110035   | 461          | CYCLE 134°C | Cycle OK      |  |
| 462    | 00GH00CU.LOG   | EUP00W110035   | 462          | CYCLE 134°C | Cycle OK      |  |
| 463    | 00GH00CV.LOG   | EUP00W110035   | 463          | CYCLE 134°C | Cycle OK      |  |
| 464    | 00GH00CW LOG   | EUP00W110035   | 464          | CYCLE 134°C | Cycle OK      |  |
| 465    | 00GH00CX.LOG   | EUP00W110035   | 465          | CYCLE 134°C | Cycle OK      |  |
| 466    | 00GH00CY.LOG   | EUP00W110035   | 466          | CYCLE 134°C | Cycle OK      |  |
| 467    | 00GH00CZ LOG   | EUP00W110035   | 467          | CYCLE 134°C | Cycle OK      |  |
| 468    | 00GH00D0 LOG   | EUP00W110035   | 468          | VACUUM TEST | Cycle OK      |  |
| 469    | 00GH00D1.LOG   | EUP00W110035   | 469          | CYCLE 134°C | Cycle OK      |  |
| 470    | 00GH00D2.LOG   | EUP00W110035   | 470          | CYCLE 134°C | Cycle OK      |  |
| 471    | 00GH00D3.LOG   | EUP00W110035   | 471          | CYCLE 134°C | Cycle OK      |  |
| 472    | 00GH00D4.LOG   | EUP00W110035   | 472          | CYCLE 134°C | A101          |  |
| 473    | 00GH00D5.LOG   | EUP00W110035   | 473          | CYCLE 134°C | Cycle OK      |  |
| 474    | 00GH00D6.LOG   | EUP00W110035   | 474          | CYCLE 134°C | Cycle OK      |  |
| 475    | 00GH00D7.LOG   | EUP00W110035   | 475          | CYCLE 134°C | Cycle OK      |  |
| 476    | 00GH00D8.LOG   | EUP00W110035   | 476          | CYCLE 134°C | Cycle OK      |  |
| 477    | 00GH00D9.LOG   | EUP00W110035   | 477          | CYCLE 134°C | Cycle OK      |  |
| 478    | 00GH00DA.LOG   | EUP00W110035   | 478          | CYCLE 134°C | Cycle OK      |  |
| 479    | 00GH00DB.LOG   | EUP00W110035   | 479          | CYCLE 134°C | Cycle OK      |  |
| 480    | 00GH00DC.LOG   | EUP00W110035   | 480          | CYCLE 134°C | Cycle OK      |  |
| 481    | 00GH00DD.LOG   | EUP00W110035   | 481          | CYCLE 134°C | Cycle OK      |  |
| 482    | 00GH00DE.LOG   | EUP00W110035   | 482          | CYCLE 134°C | Cycle OK      |  |
| 483    | 00GH00DF.LOG   | EUP00W110035   | 483          | CYCLE 134°C | Cycle OK      |  |
| 484    | 00GH00DG.LOG   | EUP00W110035   | 484          | CYCLE 134°C | Cycle OK      |  |
| 485    | 00GH00DH.LOG   | EUP00W110035   | 485          | VACUUM TEST | Cycle OK      |  |
| 486    | 00GH00DI.LOG   | EUP00W110035   | 486          | CYCLE 134°C | Cycle OK      |  |
| 487    | 00GH00DJ.LOG   | EUP00W110035   | 487          | CYCLE 134°C | Cycle OK      |  |
| 488    | 00GH00DK.LOG   | EUP00W110035   | 488          | CYCLE 134°C | Cycle OK      |  |
| 489    | 00GH00DL.LOG   | EUP00W110035   | 489          | CYCLE 134°C | Cycle OK      |  |
| 490    | 00GH00DM.LOG   | EUP00W110035   | 490          | CYCLE 134°C | Cycle OK      |  |
| 491    | 00GH00DN.LOG   | EUP00W110035   | 491          | CYCLE 134°C | Cycle OK      |  |
| 402    | 00CH00D0 LOC   | EU0000/11002E  | 400          | CYCLE 124°C | Curle OK      |  |

Figure 9: Make folder PDF function, visible in browsing folder mode

On mouse click, a loading bar that indicates the progress of the process is displayed. The PDF files will be created within the browsed folder, in subfolder *Report*, accessible by *File Manager* tool of Windows. If the folder *Report* doesn't exist, it will be created.

At the end of the process, the program opens the destination folder by a window of *File Manager* in Windows.

The created file name is compound by serialnumber-cyclenumber.pdf.

|              |                |              | Lan         | guage: ENGLISH - |                             |                                |                         |                  |            |
|--------------|----------------|--------------|-------------|------------------|-----------------------------|--------------------------------|-------------------------|------------------|------------|
| FILE NAME:   | SERIAL NUMBER: | TOTAL CYCLE: | CYCLE TYPE: | OUTCOME:         |                             |                                |                         |                  |            |
| 00GH00A0.LOG | EUP00W110035   | 360          | CYCLE 134°C | Cycle OK         | 232                         |                                |                         |                  |            |
| 00GH00A1.LOG | EUP00W110035   | 361          | CYCLE 134°C | Cycle OK         |                             |                                |                         |                  | 100        |
| 00GH00A2 LOG | EUP00W110035   | 362          | CYCLE 134°C | Cycle OK         |                             |                                |                         |                  |            |
| 00GH00A3.LOG | EUP00W110035   | 363          | CYCLE 134°C | Cycle OK         | 🛛 😓 🚽 🕹 🕨 Computer 🕨 Disco  | rimovibile (F:) + LOG + Report |                         | + +y Cerca I     | leport     |
| 00GH00A4 LOG | EUP00W110035   | 364          | CYCLE 134°C | Cycle OK         |                             |                                |                         |                  |            |
| 00GH00A5.LOG | EUP00W110035   | 365          | CYCLE 134°C | Cycle OK         | Organizza 👻 Condividi con 👻 | Masterizza Nuova cartella      |                         |                  | 用 •        |
| 00GH00A5.LOG | EUP00W110035   | 366          | CYCLE 134°C | Cycle OK         |                             | Manus                          | Other modifies          | Tine             | Dimensione |
| 00GH00A7.LOG | EUP00W110035   | 367          | VACUUM TEST | Cycle OK         | 🗙 Preferiti                 | Nome                           | Ordinia modinica        | Tipo             | Dimensione |
| OUGHUOA8.LOG | EUP00W110035   | 368          | CYCLE 134°C | Cycle OK         | E Desktop                   | The EUP00W110035-360.pdf       | 04/09/2013 17:05        | Documento Adob   | 4 KB       |
| DOGHODA9.LOG | EUP00W110035   | 369          | CYCLE 134°C | Cycle OK         | Download =                  | EUP00W110035-361.pdf           | 04/09/2013 17:05        | Documento Adob   | 4 KB       |
| 00GH00ARLOG  | EUP00W110035   | 370          | CYCLE 134 C | Cycle OK         | Sil Risorse recenti         | FUP00W110035-362.pdf           | 04/09/2013 12:05        | Documento Adoh   | 4 KR       |
| 00GH00ACLOG  | EUP00W110035   | 371          | CYCLE 134C  | Cycle OK         | and reserves                |                                | 01/00/2012 17:05        | Documento Adobia | 4 60       |
| 00GH00AD LOG | EUP00W110035   | 373          | CYCLE 134°C | Cycle OK         |                             | EDP00W110035-365.pdr           | 04/09/2013 17:05        | Documento Adod   | 4 8.5      |
| 00GH00AE LOG | EUP00W110035   | 374          | CYCLE 134°C | Cycle OK         | Raccolte                    | EUP00W110035-364.pdf           | 04/09/2013 17:05        | Documento Adob   | 4 KB       |
| 00GH00AFLOG  | EUP00W110035   | 375          | CYCLE 134°C | Cycle OK         |                             | EUP00W110035-365.pdf           | 04/09/2013 17:05        | Documento Adob   | 4 KB       |
| 00GH00AG LOG | EUP00W110035   | 376          | CYCLE 134°C | Cycle OK         | Computer                    | The EUP00W110035-366.pdf       | 04/09/2013 17:05        | Documento Adob   | 4 KB       |
| 00GH00AH LOG | EUP00W110035   | 377          | CYCLE 134°C | Cycle OK         | 🕰 OS (C:)                   | T EUP00W110035-367.pdf         | 04/09/2013 17:05        | Documento Adob   | 4 KB       |
| 00GH00ALLOG  | EUP00W110035   | 378          | CYCLE 134°C | Cycle OK         | Disco rimovibile (D:)       | FLIP00W010035-358 pdf          | 04/00/2013 17:05        | Documento Adob   | AKR        |
| 00GH00AJ.LOG | EUP00W110035   | 379          | CYCLE 134°C | A101             | Direct cimercibile (Er)     | Europaura 20035 340 par        | 04/00/2013 17:05        | Decumento Adob   | 4 100      |
| DOGHODAK.LOG | EUP00W110035   | 380          | CYCLE 134°C | Cycle OK         | - Office (Interviewe (P.)   | E0P00W110033-369.pdf           | 04/09/2013 17:03        | Documento Adob   | 4 6.0      |
| 00GH00AL.LOG | EUP00W110035   | 381          | CYCLE 134°C | Cycle OK         | 100                         | EUP00W110035-370.pdf           | 04/09/2013 17:05        | Documento Adob   | 4 KB       |
| 00GH00AM LOG | EUP00W110035   | 382          | VACUUM TEST | Cycle OK         | A Report                    | EUP00W110035-371.pdf           | 04/09/2013 17:05        | Documento Adob   | 4 KB       |
| DOGHOUAN LOG | EUP00W110035   | 383          | VACUUM TEST | Cycle OK         |                             | The EUP00W110035-372.pdf       | 04/09/2013 17:05        | Documento Adob   | 4 KB       |
| DUGHUUAD LOG | EUPOOW ITOUS5  | 384          | VALOUM TEST | AUUT             |                             | T EUP00W110035-373.pdf         | 04/09/2013 17:05        | Documento Adob   | 4 KB       |
| DIGHOUAP LOG | EUP00W110035   | 385          | CYCLE 134 C | Cycle OK         |                             | EUP00W110035-374.pdf           | 04/09/2013 17:05        | Documento Adob   | 4 KB       |
| 00GH00AB LOG | EUP00W110035   | 387          | CYCLE 134°C | 4001             |                             | EUP00W110035-375.pdf           | 04/09/2013 12:05        | Documento Adob   | 4 KB       |
| 00GH00AS LOG | EUP00W110035   | 388          | CYCLE 134°C | Cycle OK         | Gu Rate                     | EU00000110025-276 add          | 04/00/2012 17:05        | Decuments Adeb   | AVP        |
| 00GH00AT LOG | EUP00W110035   | 389          | CYCLE 134°C | Cycle OK         | - Neie                      | E0P00W110033-370.pdr           | 04/09/2013 17:03        | Documento Adob   | 4 NB       |
| 00GH00AU LOG | EUP00W110035   | 390          | CYCLE 134°C | Cycle OK         |                             | EUP00W110035-377.pdf           | 04/09/2013 17:05        | Documento Adob   | 4 KB       |
| 00GH00AV.LOG | EUP00W110035   | 391          | CYCLE 134°C | Cycle OK         |                             | EUP00W110035-378.pdf           | 04/09/2013 17:05        | Documento Adob   | 4 KB       |
| 00GH00AW LOG | EUP00W110035   | 392          | CYCLE 134°C | Cycle OK         |                             | T EUP00W110035-379.pdf         | 04/09/2013 17:05        | Documento Adob   | 2 KB       |
|              |                |              |             |                  |                             |                                | 8.1.00.6.00.4.7.0.7.0.7 |                  | 4.125      |
|              |                |              |             |                  | 33 elementi                 |                                |                         |                  |            |
|              |                |              |             |                  |                             |                                |                         |                  |            |
|              |                |              |             |                  |                             |                                |                         |                  |            |

Figure 10: Browsed folder with LogViewer and destination folder of made files.